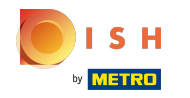

## () Una volta effettuato l'accesso al tuo account sul sito Web DISH. Clicca su Design e contenuti .

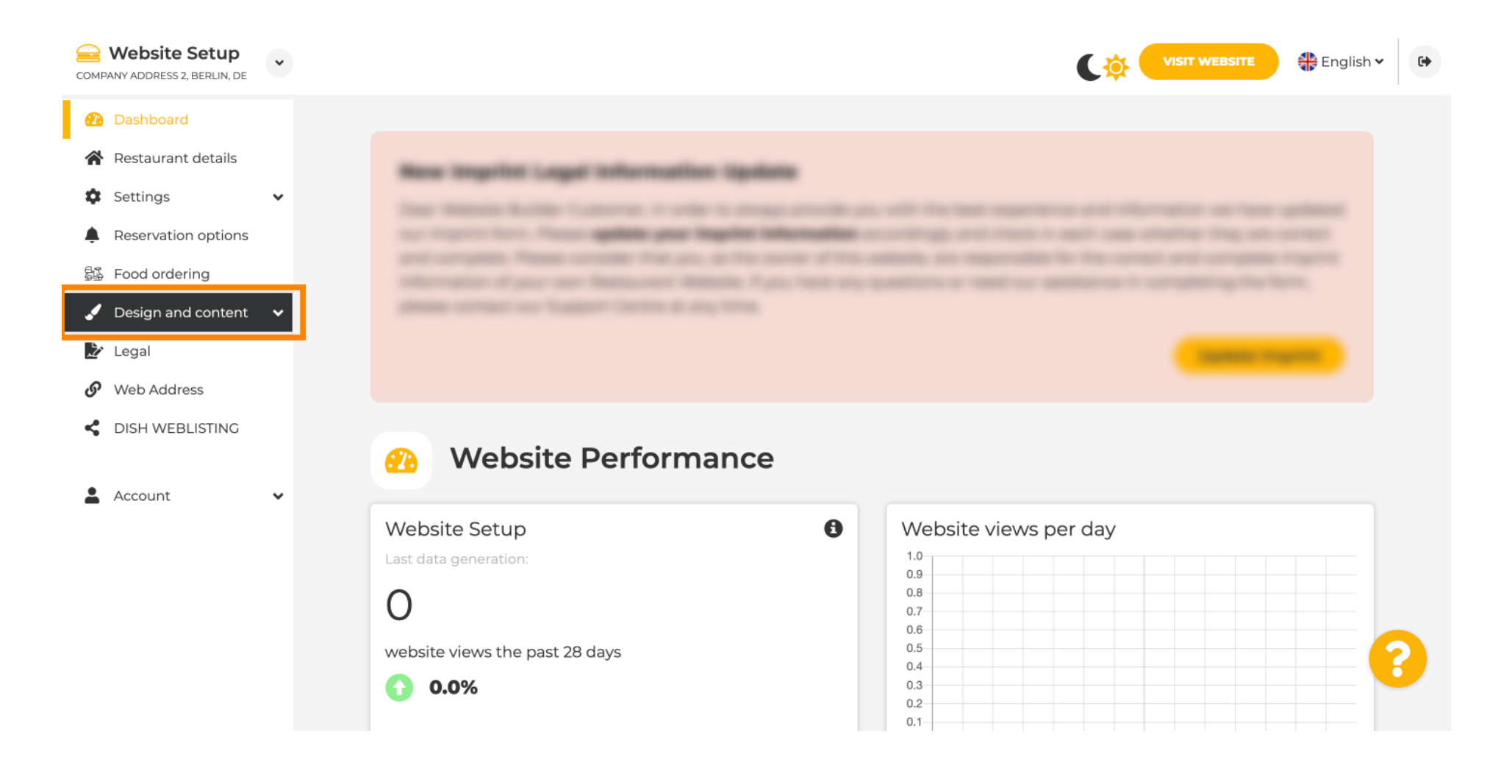

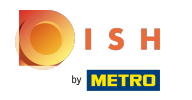

#### (i) Fare clic su Contenuto.

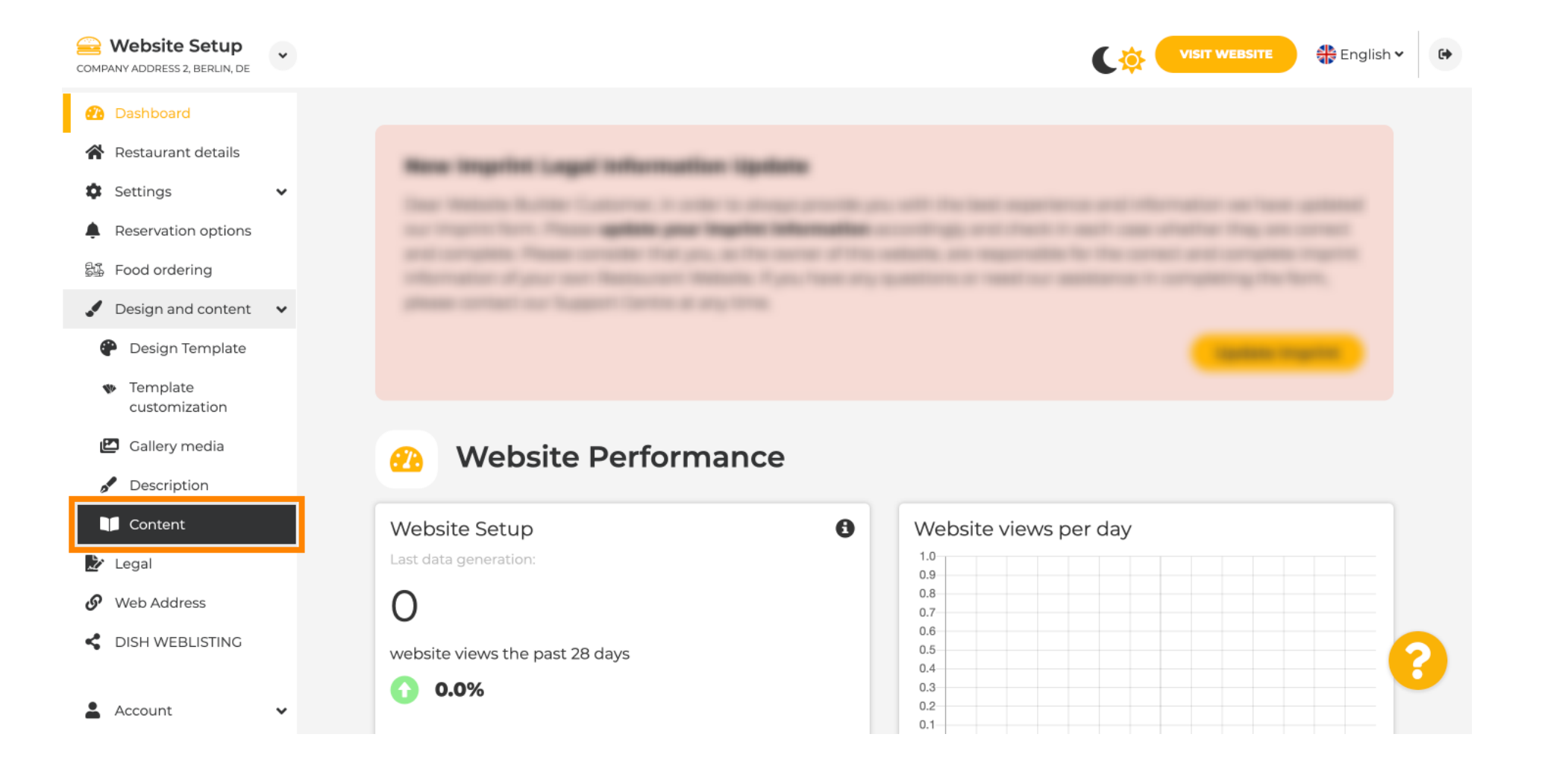

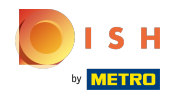

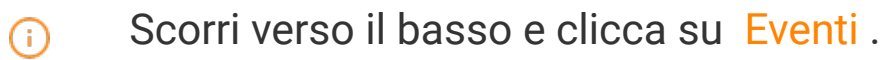

| COMPANY ADDRESS 2, BERLIN, DE                  | * | VISIT WEBSITE Canalish VISIT WEBSITE                                                                                                    |
|------------------------------------------------|---|----------------------------------------------------------------------------------------------------|
| Dashboard                                      |   | Update Imprint                                                                                                    |
| Restaurant details                             |   |                                                                                                    |
| Settings                                       | ~ |                                                                                                    |
| Reservation options                            |   | Content                                                                                                    |
| 😼 Food ordering                                |   |                                                                                                    |
| Design and content                             | ~ | Add content blocks or blogs to populate your website with more information and to inform your customers about your business, news, activities, vouchers, or events. Communication and content is key to have new customers visiting your business! |
| 🕐 Design Template                              |   |                                                                                                    |
| <ul> <li>Template<br/>customization</li> </ul> |   | C About Us +                                                                                                    |
| 🖾 Gallery media                                |   |                                                                                                    |
| Jescription                                    |   | 🔲 Vouchers 🕂                                                                                                    |
| Content                                        |   |                                                                                                    |
| 🌛 Legal                                        |   |                                                                                                    |
| <ul> <li>Web Address</li> </ul>                |   | 📅 Events 🕂                                                                                                    |
| CISH WEBLISTING                                |   |                                                                                                    |
|                                                |   |                                                                                                    |
| Account                                        | ~ | Designed by Hospitality Digital GmbH. All rights reserved. Imprint   FAQ,   Terms of Use   Data Privacy   Privacy Settings                                                                                                    |

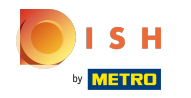

 $(\mathbf{i})$ 

### Per creare o aggiungere un nuovo Evento cliccare sul pulsante AGGIUNGI UN BLOCCO EVENTO.

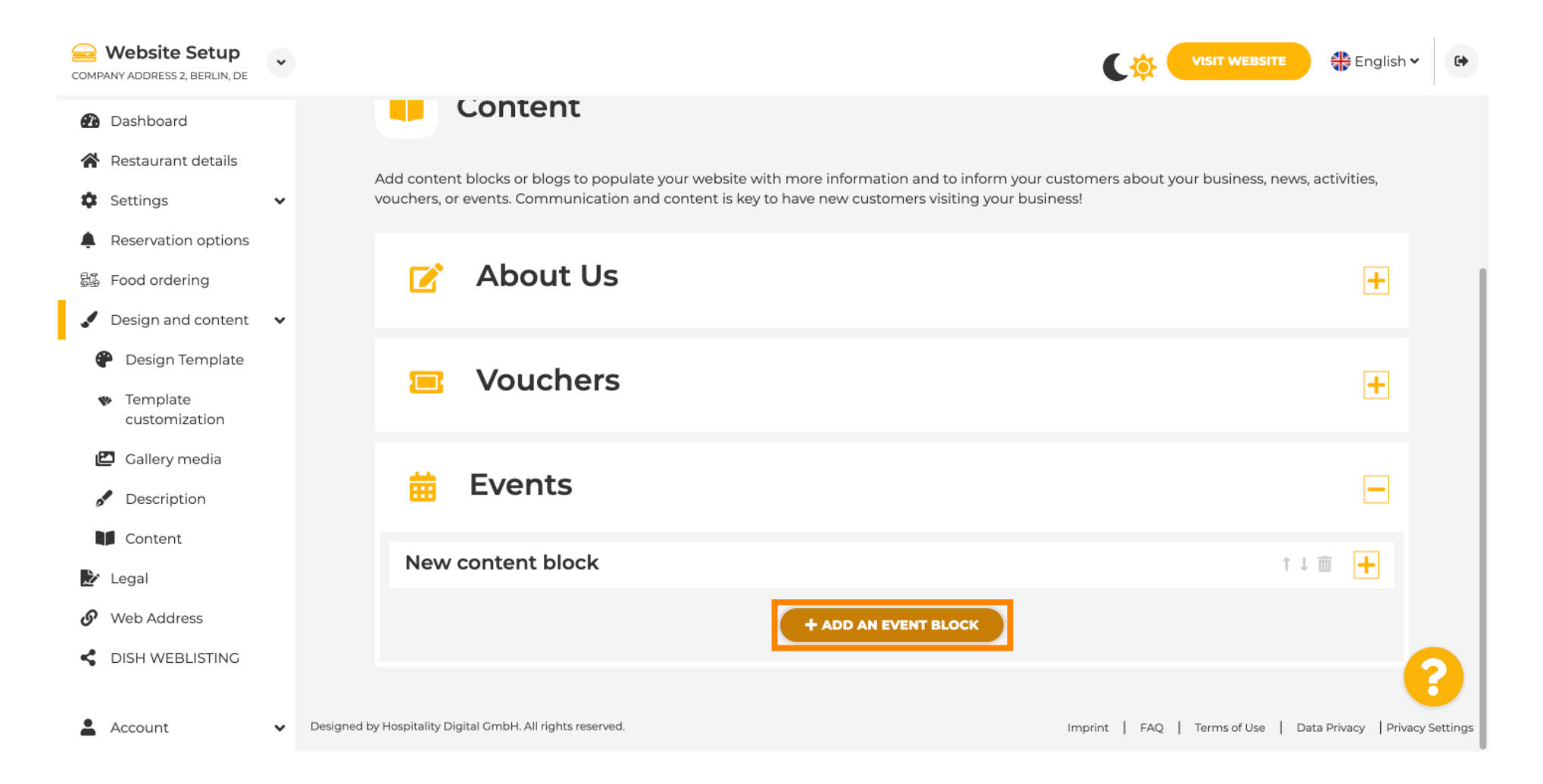

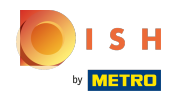

(i)

## Si aprirà una finestra di input.

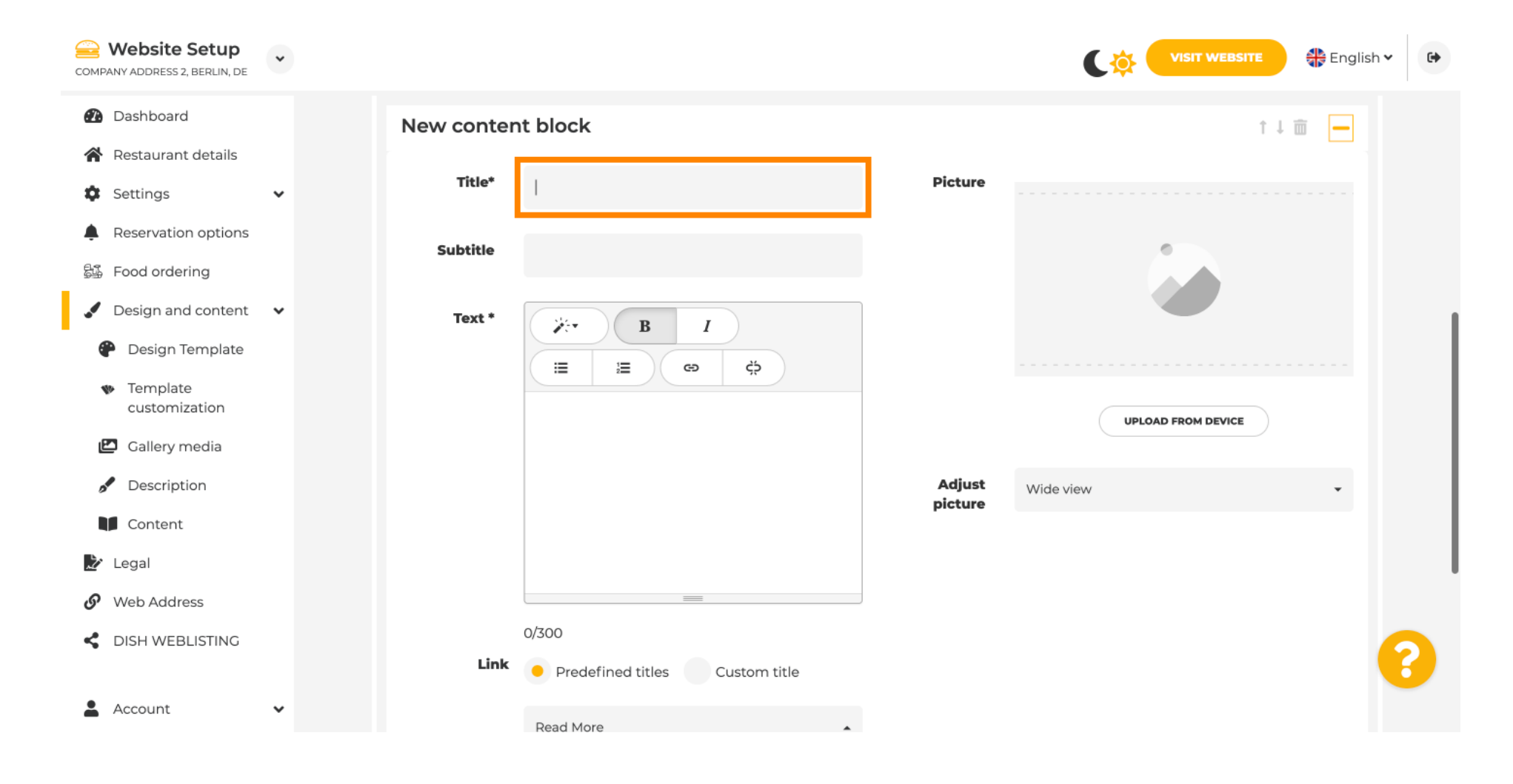

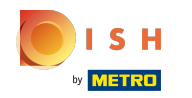

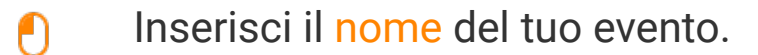

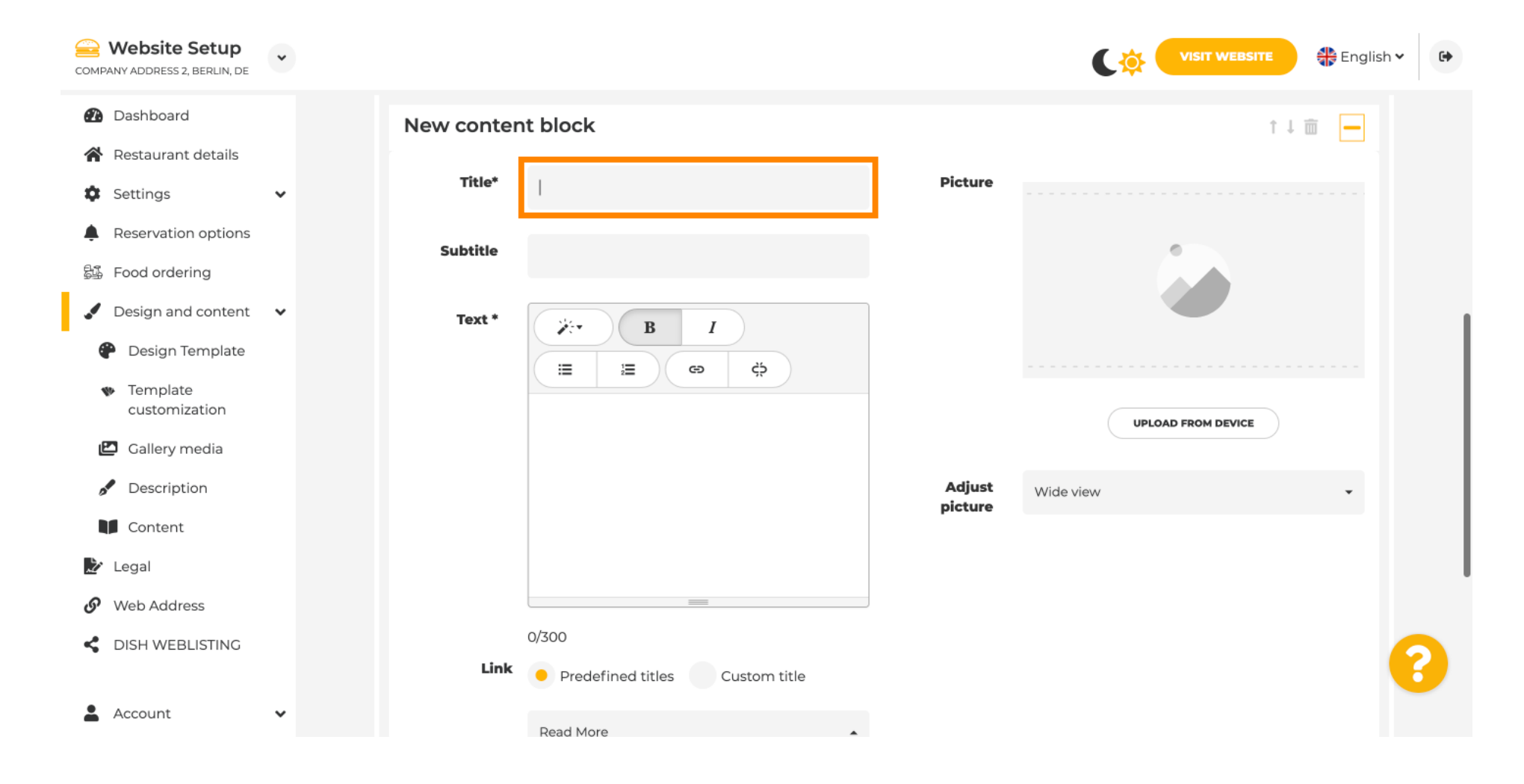

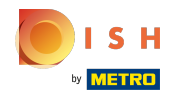

(

Qui puoi inserire un testo o una descrizione per il tuo evento.

| COMPANY ADDRESS 2, BERLIN, DE                                                                                                    | Ÿ         |                                                      |                   | VISIT WEBSITE 🕀 English 🗸 🚱 |
|----------------------------------------------------------------------------------------------------|-----------|------------------------------------------------------|-------------------|-----------------------------|
| <ul> <li>Dashboard</li> <li>Restaurant details</li> </ul>                                                                                                    | New conte | nt block                                             |                   | ↑↓ 🖮 👝                      |
| Settings                                                                                                    | ✓ Title*  | Valentine's offer                                    | Picture           |                             |
| <ul> <li>Reservation options</li> <li>Food ordering</li> </ul>                                                                                                | Subtitle  |                                                      |                   |                             |
| <ul> <li>Design and content</li> <li>Design Template<br/>customization</li> <li>Callery media</li> <li>Description</li> <li>Content</li> <li>Legal</li> </ul> | Y Text *  |                                                      | Adjust<br>picture | UPLOAD FROM DEVICE          |
| Web Address DISH WEBLISTING Account                                                                                                    | Link      | 0/300<br>Predefined titles Custom title<br>Read More | ]                 | 6                           |

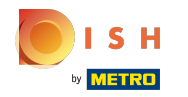

()

## Puoi aggiungere un'immagine per il tuo evento.

| COMPANY ADDRESS 2, BERLIN, DE                       | • |            |                                                                                                    |          | VISIT WEBSITE 🕀 English Y |
|-----------------------------------------------------|---|------------|----------------------------------------------------------------------------------------------------|----------|---------------------------|
| Dashboard                                           |   | New conter | nt block                                                                                                    |          | t↓                        |
| 😭 Restaurant details                                |   | Title*     | Valentine's offer                                                                                                    | Picture  |                           |
| Settings                                            | ~ |            |                                                                                                    |          |                           |
| Reservation options                                 |   | Subtitle   |                                                                                                    |          |                           |
| 郧 Food ordering                                     |   |            |                                                                                                    |          |                           |
| 🖌 Design and content                                | ~ | Text *     | B I                                                                                                    |          |                           |
| 🕐 Design Template                                   |   |            | <ul><li>⇒</li><li>⇒</li><li>⇒</li><li>⇒</li><li>⇒</li><li>⇒</li><li>⇒</li><li>⇒</li><li>⇒</li><li>⇒</li><li>⇒</li><li>⇒</li><li>⇒</li><li>⇒</li><li>⇒</li><li>⇒</li><li>⇒</li><li>⇒</li><li>⇒</li><li>⇒</li><li>⇒</li><li>&gt;</li><li>&gt;</li></ul> |          |                           |
| <ul> <li>Template</li> <li>customization</li> </ul> |   |            | Check out our Valentine's offer.                                                                                                    |          | UPLOAD FROM DEVICE        |
| 🖆 Gallery media                                     |   |            |                                                                                                    | 6 divert |                           |
| 🥒 Description                                       |   |            |                                                                                                    | picture  | Wide view 👻               |
| Content                                             |   |            |                                                                                                    |          |                           |
| 🏂 Legal                                             |   |            |                                                                                                    |          |                           |
| <ul> <li>Web Address</li> </ul>                     |   |            | 32/300                                                                                                    |          |                           |
| dish weblisting                                     |   | Link       | Predefined titles     Custom title                                                                                                    |          | ()                        |
| Account                                             | ~ |            | Read More                                                                                                    |          |                           |

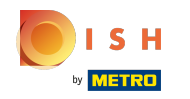

# () Fare clic su Carica dal dispositivo .

| COMPANY ADDRESS 2, BERLIN, DE                       | * |            |                                    |         | VISIT WEBSITE 🕀 English 🗸 🚱 |
|-----------------------------------------------------|---|------------|------------------------------------|---------|-----------------------------|
| 🕐 Dashboard                                         |   | New conter | nt block                           |         | ↑↓ 🗰 🗕                      |
| 😭 Restaurant details                                |   | Title*     | Valentine's offer                  | Picture |                             |
| Settings                                            | ~ |            |                                    |         |                             |
| Reservation options                                 |   | Subtitle   |                                    |         |                             |
| 鄙 Food ordering                                     |   |            |                                    |         |                             |
| 🖌 Design and content                                | ~ | Text *     | B I                                |         |                             |
| 🔗 Design Template                                   |   |            | E E © ¢                            |         |                             |
| <ul> <li>Template</li> <li>customization</li> </ul> |   |            | Check out our Valentine's offer.   |         | UPLOAD FROM DEVICE          |
| 🖾 Gallery media                                     |   |            |                                    | Adjust  |                             |
| A Description                                       |   |            |                                    | picture | Wide view 👻                 |
| Content                                             |   |            |                                    |         |                             |
| 🏂 Legal                                             |   |            |                                    |         |                             |
| <ul> <li>Web Address</li> </ul>                     |   |            | 32/300                             |         |                             |
| CISH WEBLISTING                                     |   | Link       | Predefined titles     Custom title |         | ?                           |
| Account                                             | * |            | Read More                          | •       |                             |

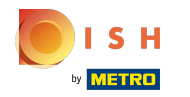

# () Fare clic su Visualizzazione ampia per regolare l'immagine.

| COMPANY ADDRESS 2, BERLIN, DE                  | • |            |                                         |          | Co VISIT WEBSITE   | • |
|------------------------------------------------|---|------------|-----------------------------------------|----------|--------------------|---|
| 🕐 Dashboard                                    |   | New conter | nt block                                |          | î↓ 🗰 🗕             |   |
| 倄 Restaurant details                           |   | Title*     | Valentine's offer                       | Picture  |                    |   |
| Settings                                       | ~ |            |                                         |          |                    |   |
| Reservation options                            |   | Subtitle   |                                         |          |                    |   |
| ස්යි Food ordering                             |   |            |                                         |          |                    |   |
| 🖌 Design and content                           | ~ | Text *     | B I                                     |          |                    |   |
| 🖗 Design Template                              |   |            | (i) (i) (i) (i) (i) (i) (i) (i) (i) (i) |          |                    |   |
| <ul> <li>Template<br/>customization</li> </ul> |   |            | Check out our Valentine's offer.        |          | UPLOAD FROM DEVICE |   |
| 🖾 Gallery media                                |   |            |                                         | A direct |                    |   |
| 🖋 Description                                  |   |            |                                         | picture  | Wide view •        |   |
| Content                                        |   |            |                                         |          |                    |   |
| 🏂 Legal                                        |   |            |                                         |          |                    |   |
| 🔗 Web Address                                  |   |            | 32/300                                  |          |                    |   |
| CIISH WEBLISTING                               |   | Link       | Predefined titles     Custom title      |          |                    | 8 |
| Account                                        | * |            | Read More                               | •        |                    |   |

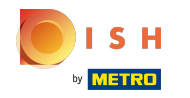

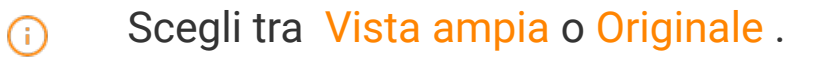

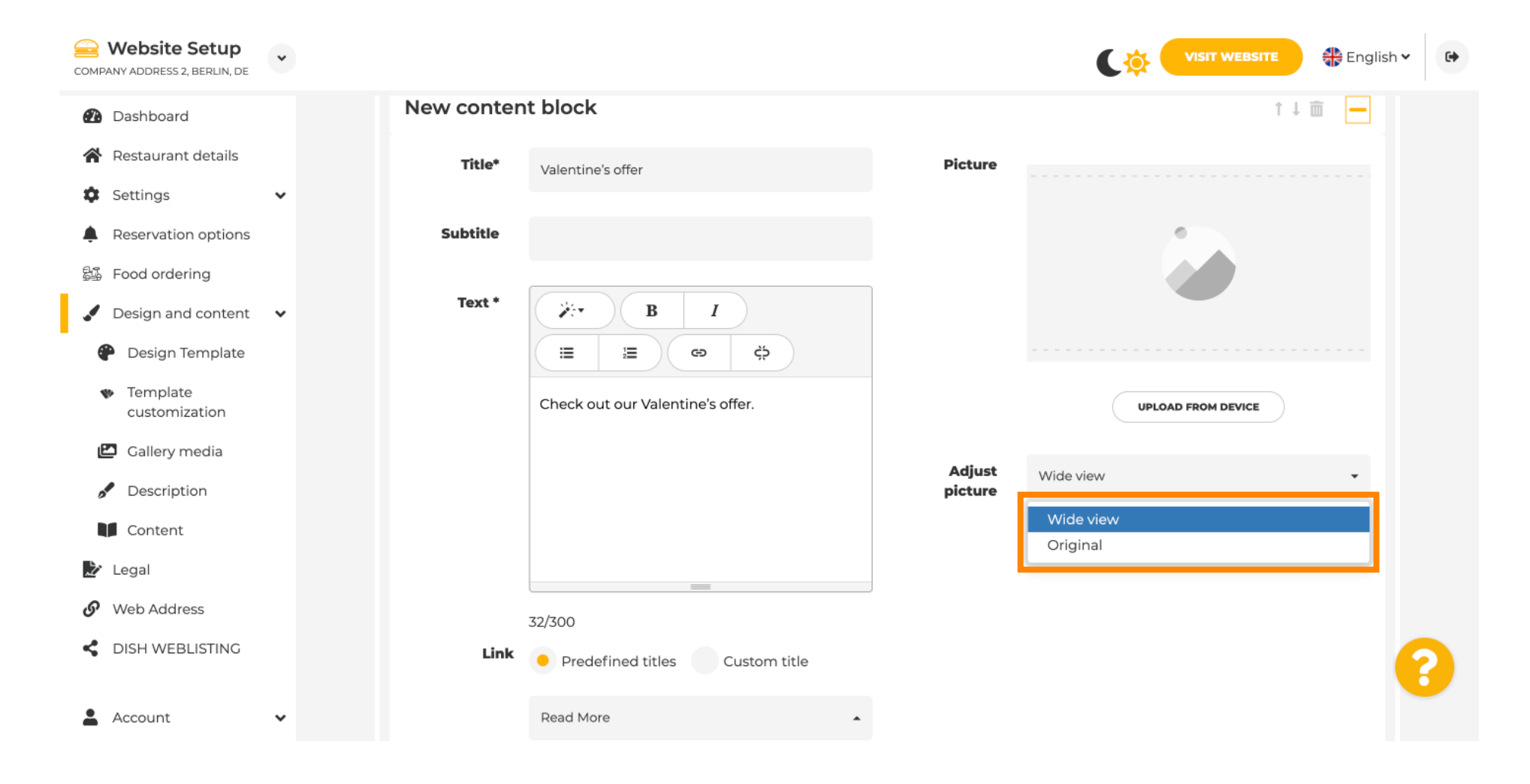

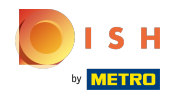

() Qui puoi scegliere tra Titoli predefiniti o Titolo personalizzato .

| COMPANY ADDRESS 2, BERLIN, DE                                                                                                    | * |        |                                                                                                    |                   |               | 🕀 English 🗸 | 6 |
|----------------------------------------------------------------------------------------------------|---|--------|----------------------------------------------------------------------------------------------------|-------------------|---------------|-------------|---|
| <ul> <li>Website Setup<br/>COMPANY ADDRESS 2, BERLIN, DE</li> <li>Dashboard</li> <li>Restaurant details</li> <li>Settings</li> <li>Reservation options</li> <li>Food ordering</li> <li>Design and content</li> <li>Design Template<br/>customization</li> <li>Callery media</li> <li>Content</li> <li>Content</li> <li>Legal</li> <li>Web Address</li> </ul> | • | Text * | B   I   I <th>Adjust<br/>picture</th> <th>VISIT WEBSITE</th> <th>* English v</th> <th></th> | Adjust<br>picture | VISIT WEBSITE | * English v |   |
| Web Address     DISH WEBLISTING     Account                                                                                                    | v |        | https://www                                                                                                    |                   |               |             | 3 |
|                                                                                                    |   |        |                                                                                                    |                   |               |             |   |

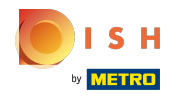

 $(\mathbf{i})$ 

Scorri verso il basso e clicca su Leggi di più .

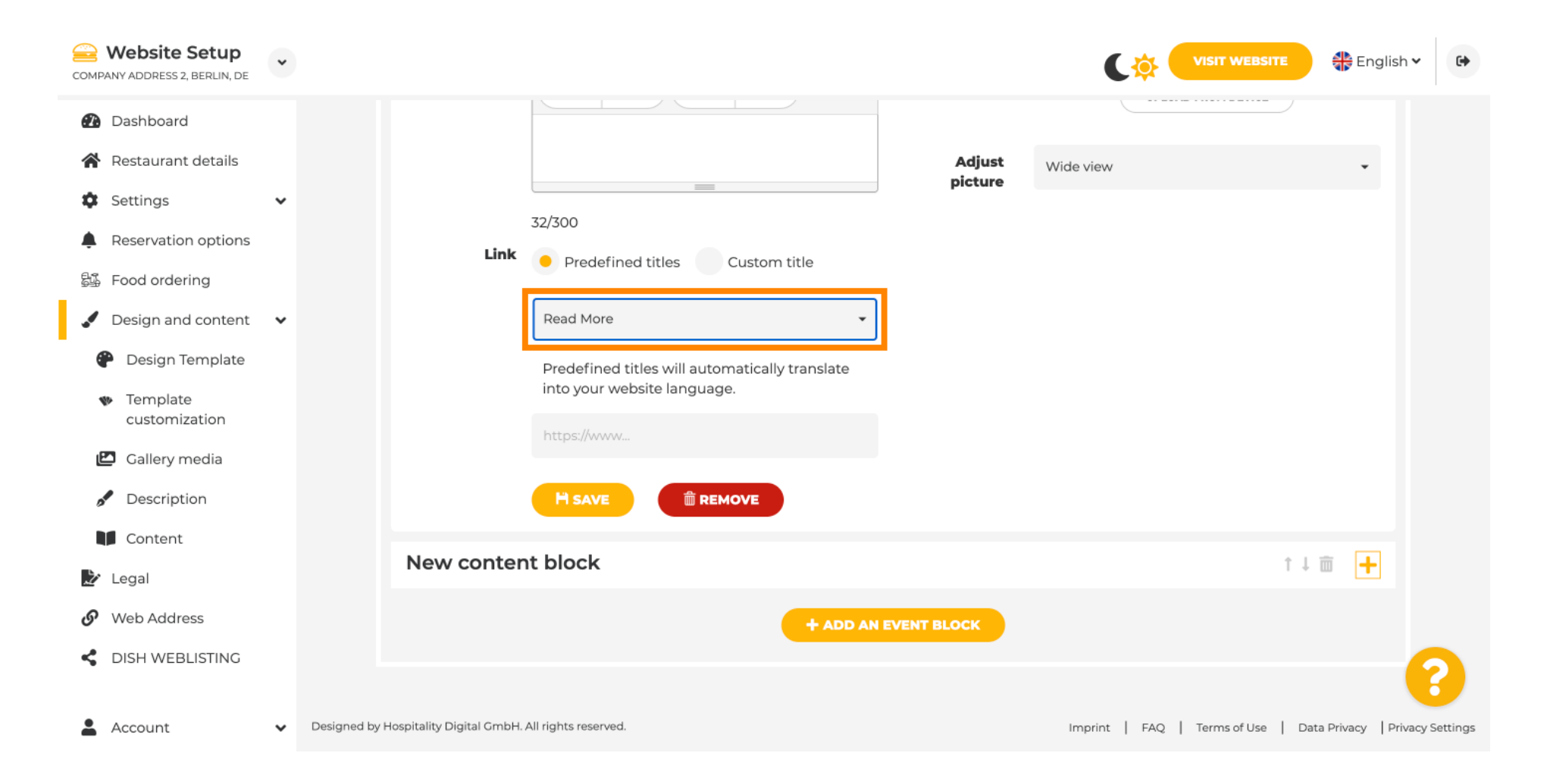

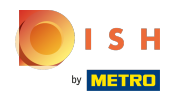

 $(\mathbf{i})$ 

Seleziona la tua preferenza.

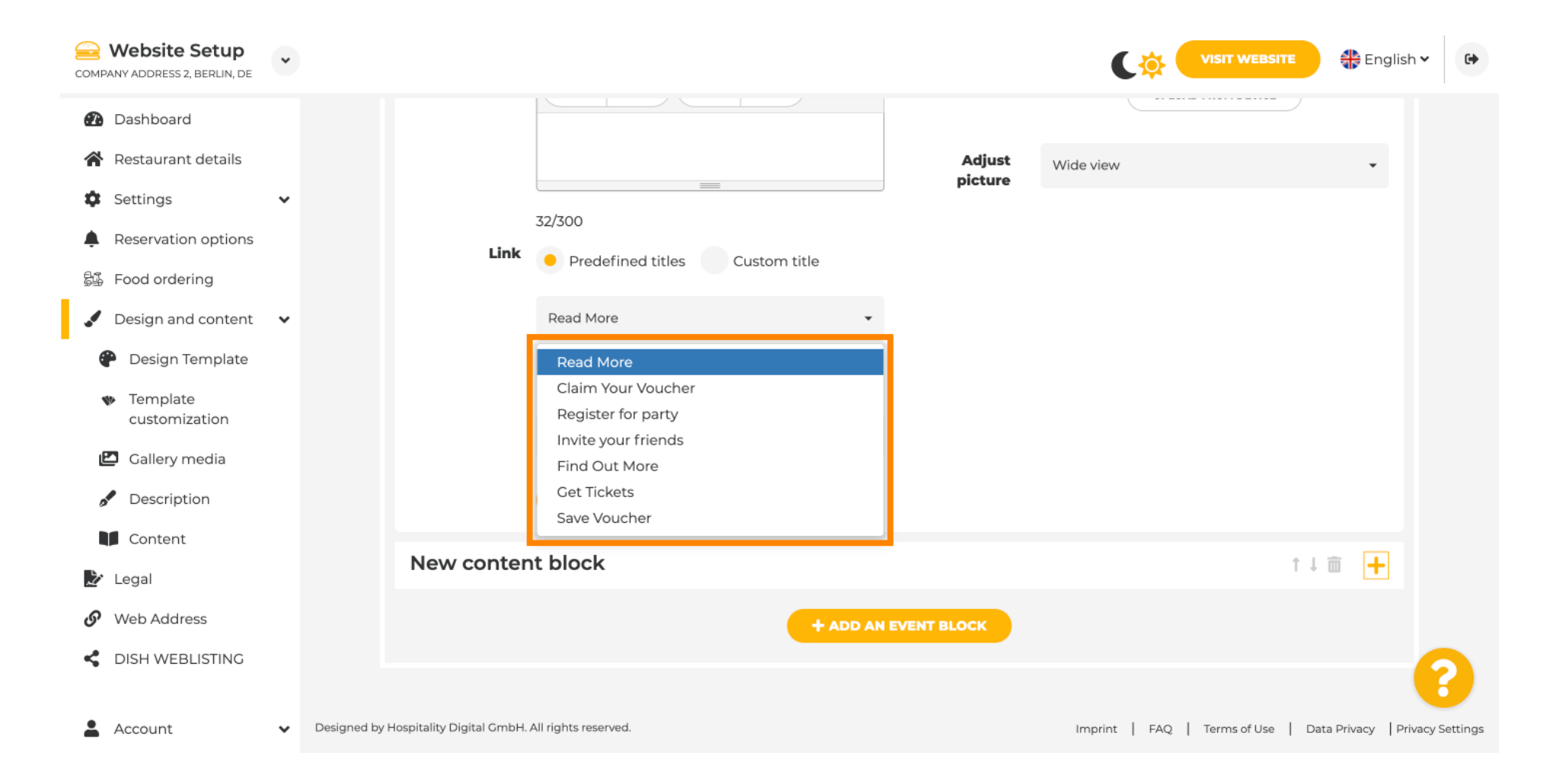

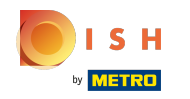

(i) Aggiungi l' URL degli eventi .

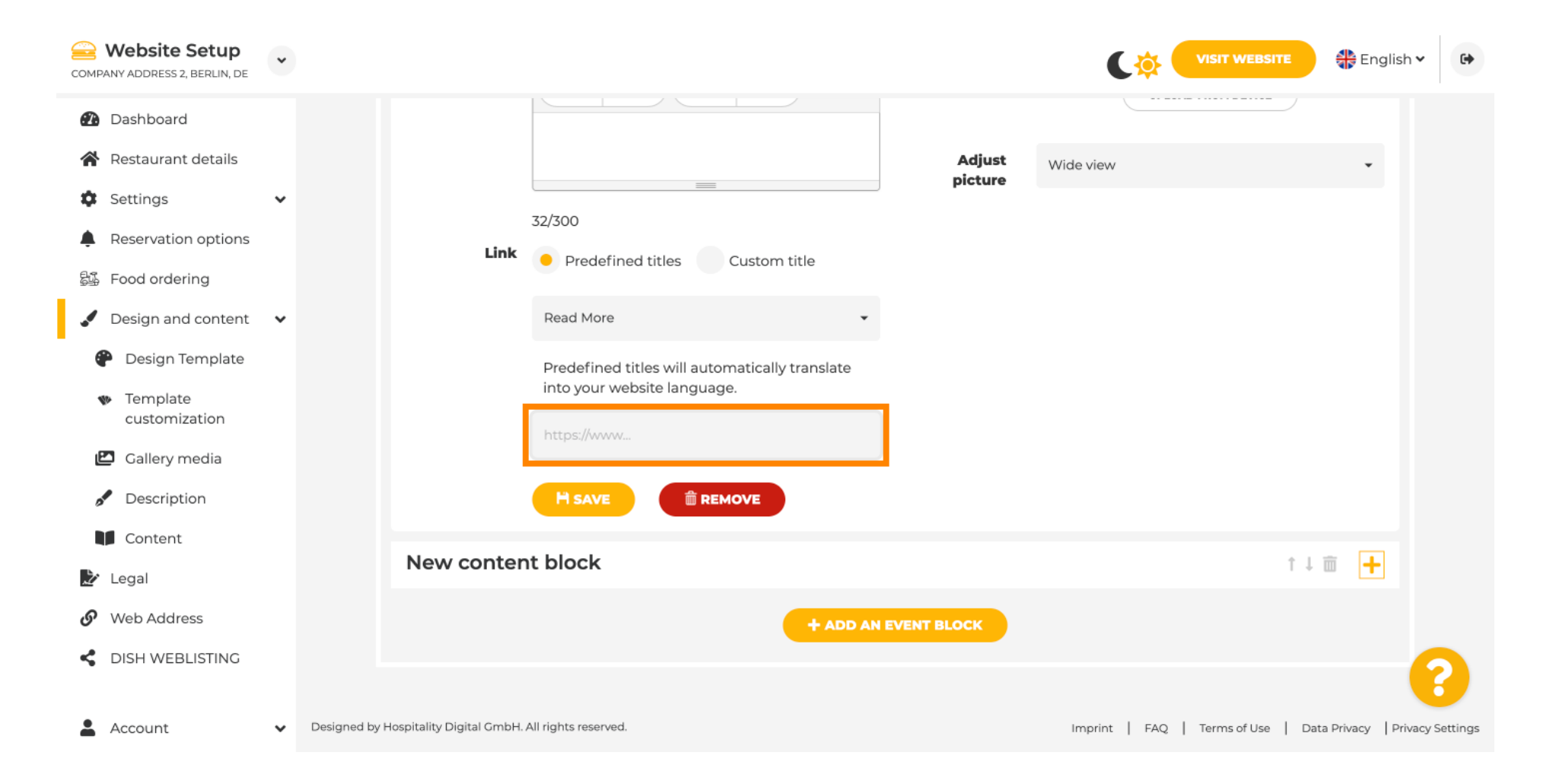

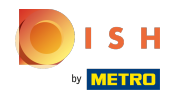

(i) Clicca su SALVA.

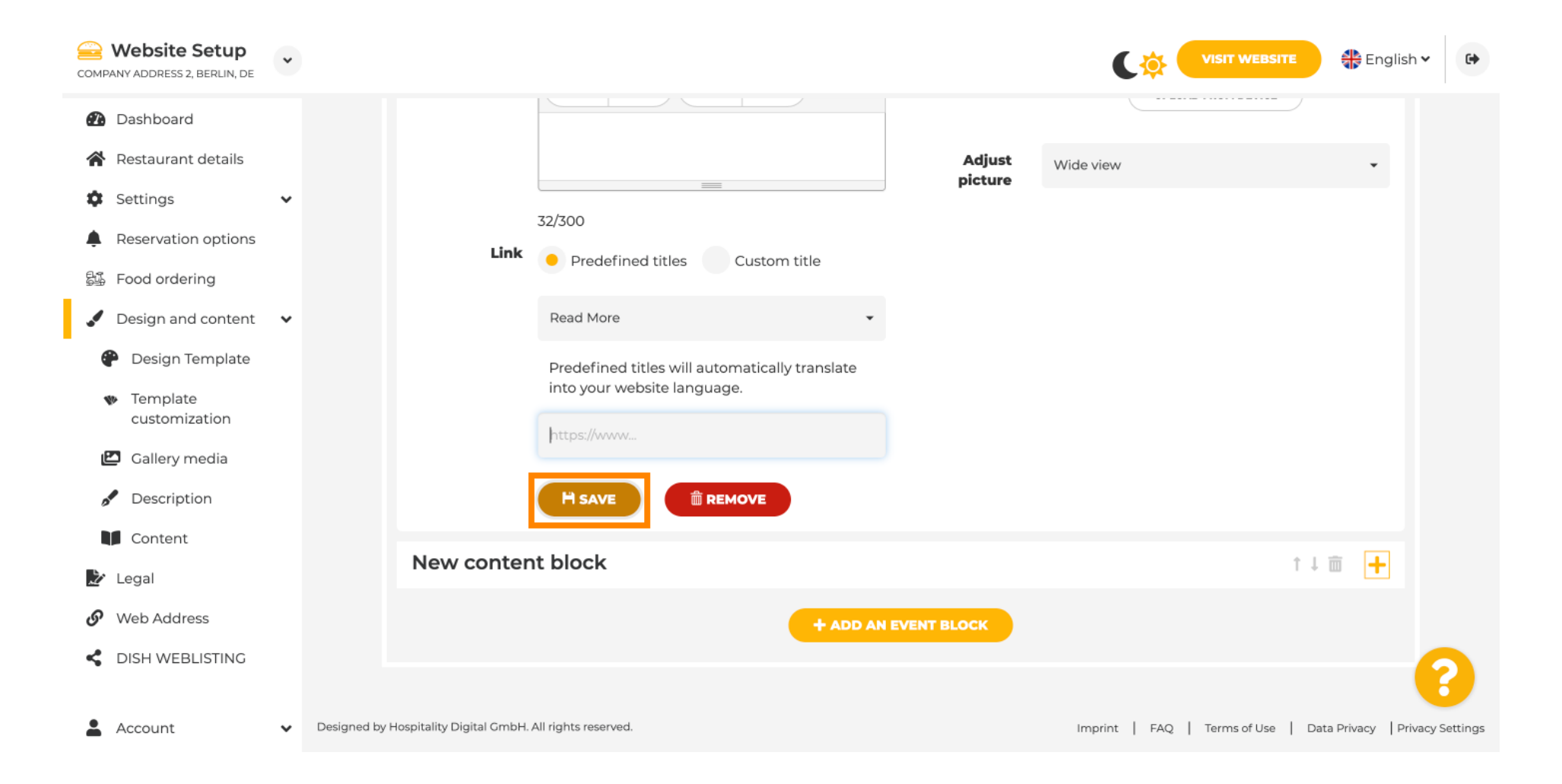

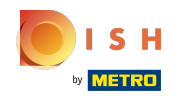

### (i) Clicca su Visita il sito web.

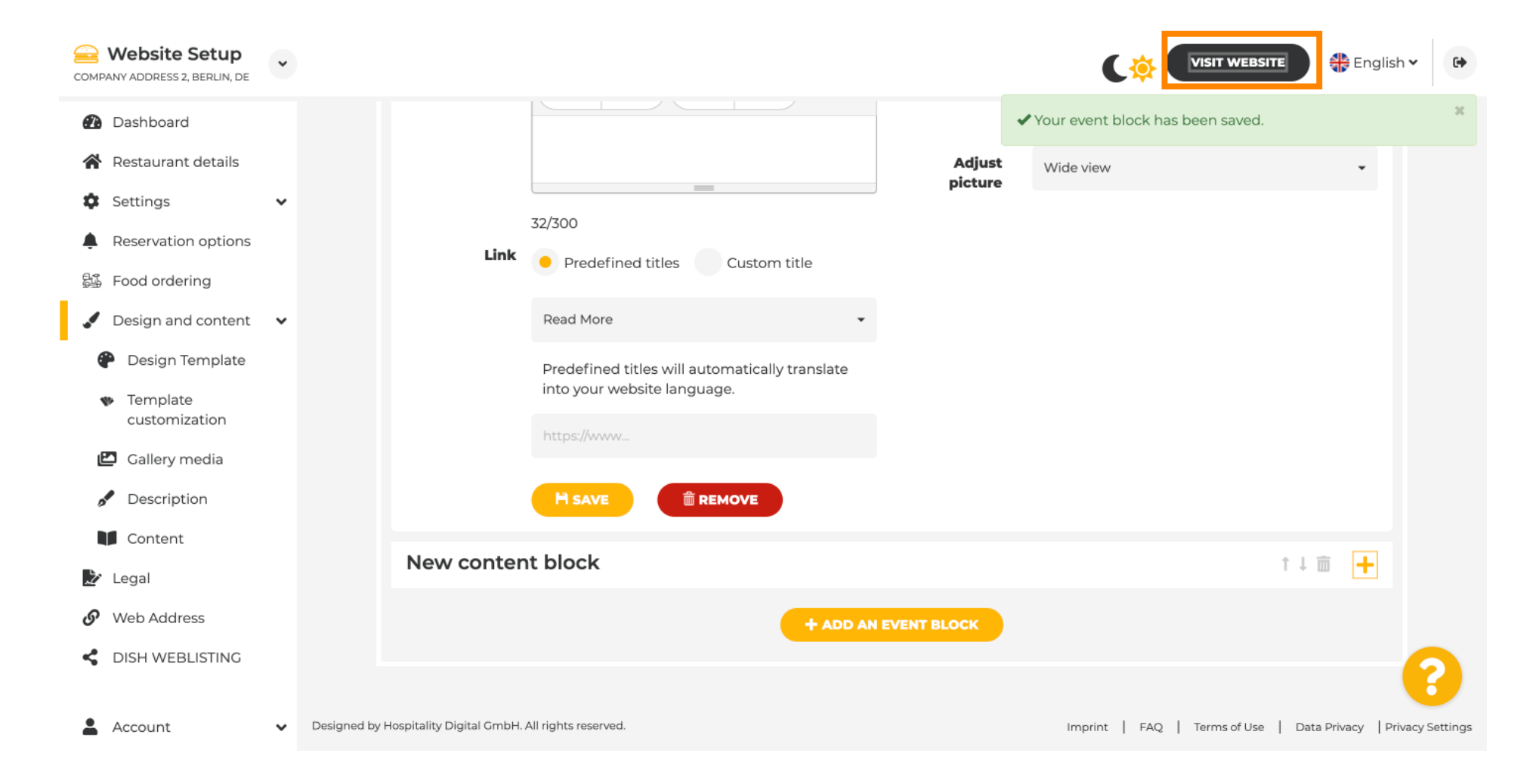

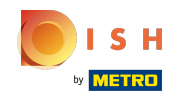

Ecco il tuo evento appena creato. Nota: potrebbe essere necessario scorrere verso il basso, a seconda del design del modello del tuo sito web.

|                                  | payment options   |
|----------------------------------|-------------------|
|                                  |                   |
|                                  |                   |
|                                  | Cash Cheque       |
|                                  |                   |
|                                  | Events            |
|                                  |                   |
|                                  |                   |
|                                  | Valentine's offer |
|                                  |                   |
| Check out our Valentine's offer. |                   |
|                                  |                   |
|                                  |                   |

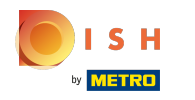

# () Questo è tutto. Hai finito.

|                                  | LOCATION OPENING TIMES PAYMENT OPTIONS EVENTS SERVICES REVIEWS CONTACT RESERVATION 💥 ENGLISH 🕶 |
|----------------------------------|------------------------------------------------------------------------------------------------|
|                                  | payment options                                                                                |
|                                  |                                                                                                |
|                                  | Cash Cheque                                                                                    |
|                                  | Events                                                                                         |
|                                  |                                                                                                |
|                                  |                                                                                                |
|                                  | Valentine's offer                                                                              |
|                                  |                                                                                                |
| Check out our Valentine's offer. |                                                                                                |
|                                  |                                                                                                |
|                                  |                                                                                                |

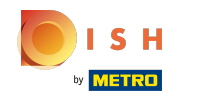

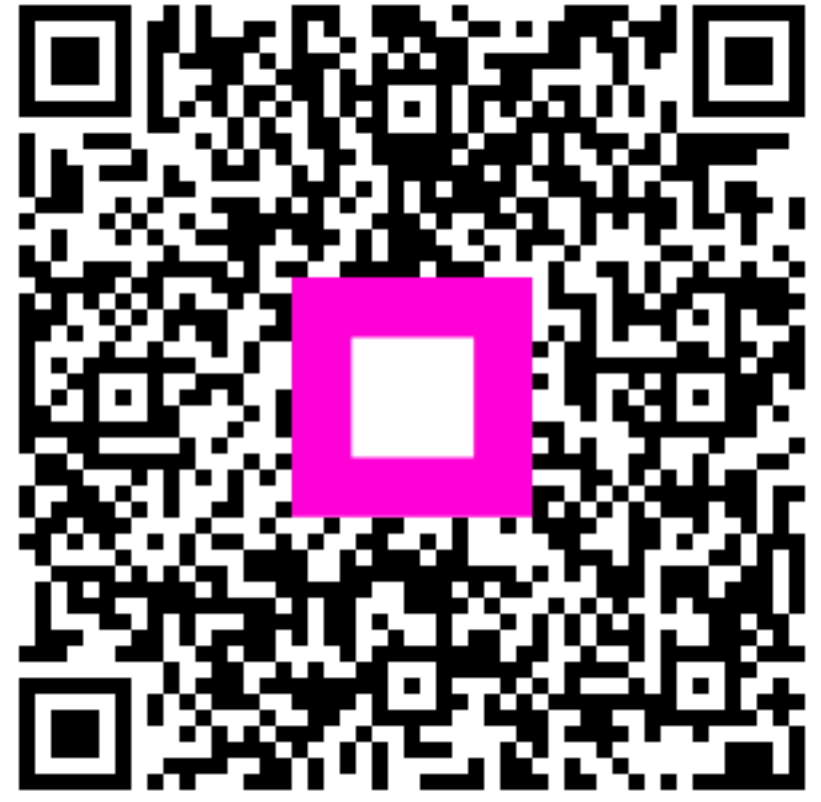

Scan to go to the interactive player